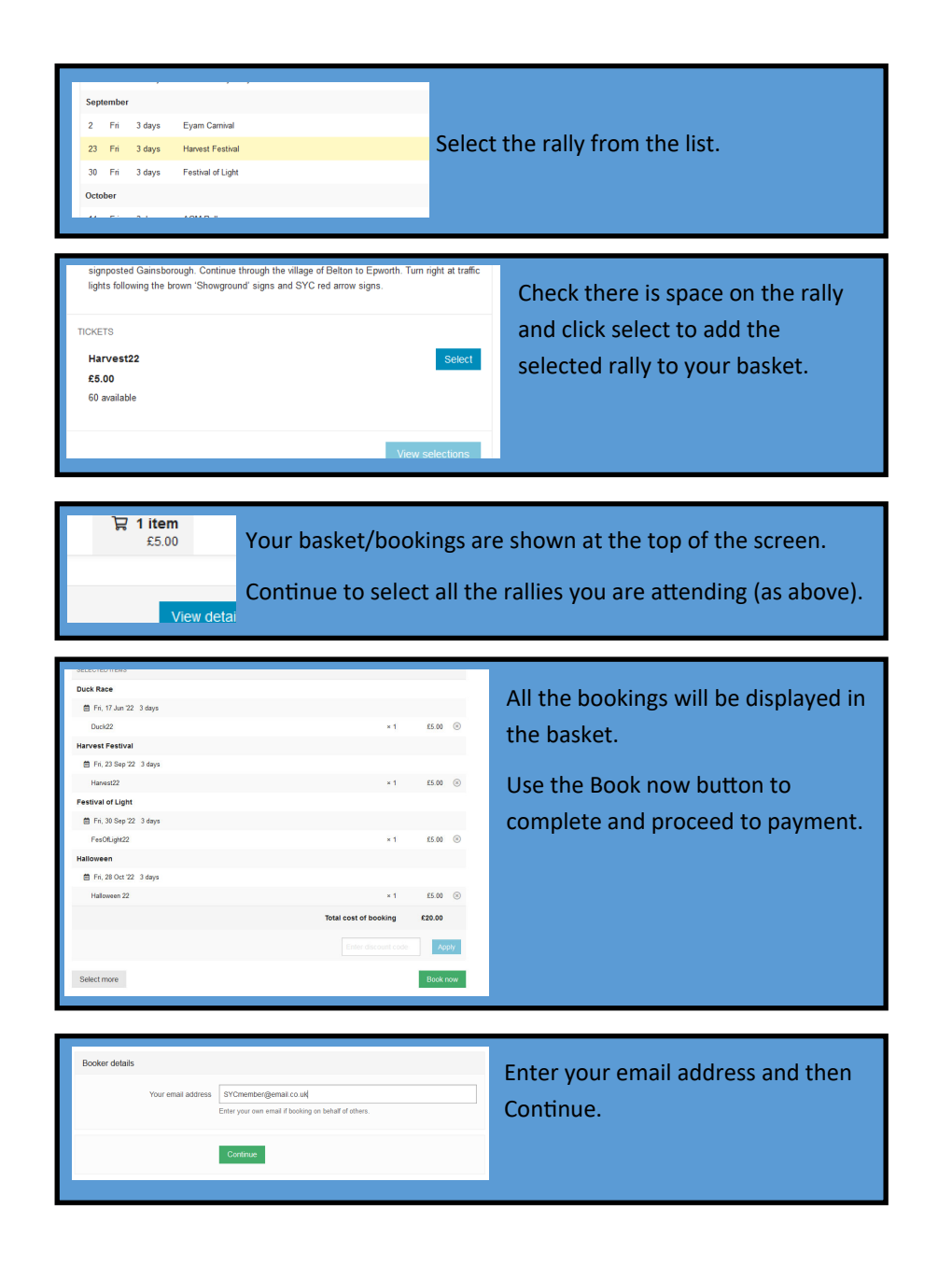

| Attendee details                                      |                                                     |                        | Complete the form       |
|-------------------------------------------------------|-----------------------------------------------------|------------------------|-------------------------|
| 1ST ATTENDEE                                          | First name Last name                                | Change attendee        | Note:- You only need    |
| * Full name                                           |                                                     |                        | to do this once as the  |
| Attendee email                                        |                                                     |                        | system will save this   |
| * Phone number                                        |                                                     |                        | for the next booking    |
| Address                                               |                                                     |                        | you make.               |
|                                                       |                                                     | .1                     |                         |
| Centre                                                | South Yorkshire Centre East Yorkshire               |                        |                         |
|                                                       | North Yorkshire     Yorkshire Pennine     Deduction |                        |                         |
|                                                       | Nottinghamshire Mid Anglia                          |                        |                         |
|                                                       | Other (Please add details in Other Info)            |                        |                         |
| • Keg Number                                          |                                                     |                        |                         |
|                                                       | ·                                                   |                        |                         |
|                                                       | Do you agree to the privacy policy? *               |                        | Complete both parts     |
| * Type of unit                                        | Single Axle     Double Axle     Motorhome           |                        | of the booking form     |
| * First Rally                                         | 🔾 Yes 🔘 No                                          |                        | and select              |
|                                                       |                                                     |                        | Continue                |
|                                                       | Continue                                            |                        |                         |
|                                                       |                                                     |                        |                         |
|                                                       |                                                     |                        |                         |
| ONLINE PAYMENT<br>Pay by card using the button below. |                                                     | <u> </u>               | Select                  |
|                                                       | Total to be paid: £5.00                             | Pay by card            | Pay by Card             |
|                                                       |                                                     |                        |                         |
|                                                       |                                                     |                        |                         |
| Pay by card Complete                                  |                                                     | the card payment       |                         |
| Dial Eard number MMI YYY CVC                          |                                                     |                        |                         |
| Pay £5.00 Note: This                                  |                                                     |                        | s is securely processed |
| by Stripe,                                            |                                                     | and SYC do not hold or |                         |
| Fourier stripe                                        |                                                     | record an              | y card details.         |
|                                                       |                                                     |                        |                         |